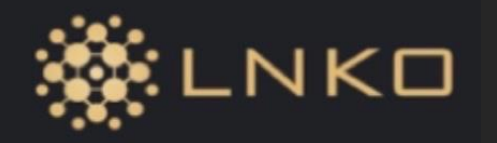

 $(\mathbf{2})$ 

## Android版 ※ ここでは au を使っています。 **①アプリケーションのインストールと設定方法**

## 1 <u>https://m.lnko.io/</u>をタップしてください。

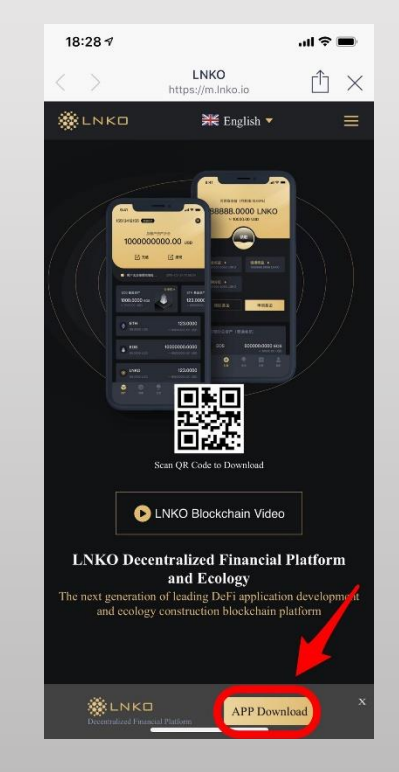

スマホによっては、設定途中にセキュリティーの メッセージが出ますが、その際はメッセージに従っ てセキュリティーを下げてください。

こちらをタップし、ダウンロードしてください。

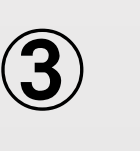

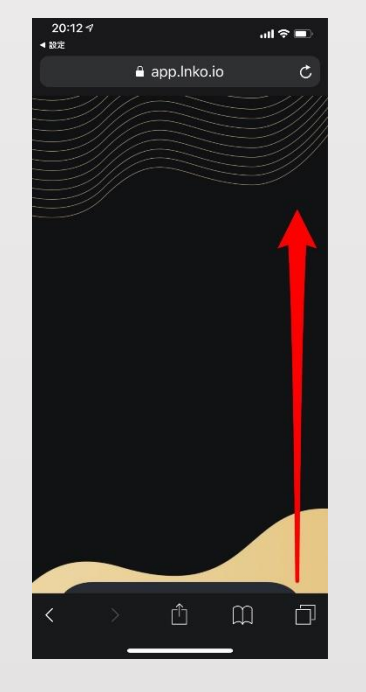

## このような画面が表示された場合は、 下からスマホの画像を引き上げてください。

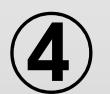

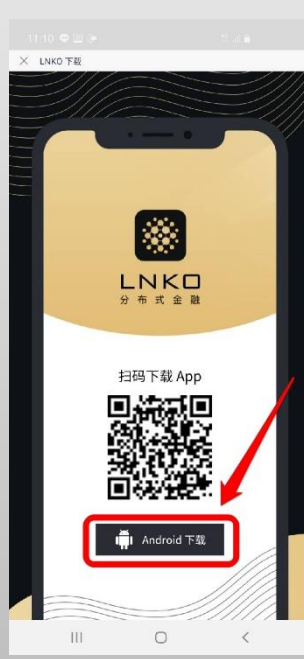

こちらをタップしてください。

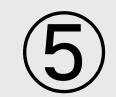

6

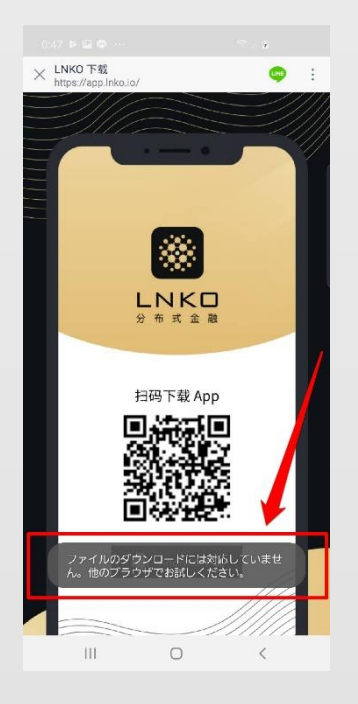

## LHXO TR Impa://app.inko.ld/ 0 0 0 LHXO TR Impa://app.inko.ld/ 0 0 0 U U U O Ø E I U U 0 0 0 U U U Ø Ø E I U 0 0 0 U U U Ø Ø E I U 0 0 0 U U Ø Ø Ø I U 0 0 0 U U Ø Ø Ø Ø Ø 0 0 0 Ø 0 0 0 Ø 0 0 0 Ø 0 0 0 Ø 0 0 0 Ø 0 0 0 Ø 0 0 0 Ø 0 0 0 Ø 0 0 0 Ø 0 0 0 Ø 0 0 0 Ø 0 0 0 Ø 0 0 0

### 「対応していません・・・」と出ます。

順番にタップし、URLをコピーします。

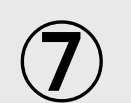

## GoogleなどにURLを貼り付けて検索します。

| (t)               | •        | ruli<br>Half    | 4 <b>x</b> | <b>x</b> - 1 |
|-------------------|----------|-----------------|------------|--------------|
| 5                 | @/:~     | abc<br>2        | def<br>3   | ×            |
| $\Leftrightarrow$ | ghi<br>4 | jkl<br>5        | mno<br>6   | Ľ,           |
| 123<br>!@#        | pqrs     | <b>tuv</b><br>8 | wxyz<br>9  | EN(U         |
| $\oplus$          | A/a      | <u>-</u>        | .,?!       | 0            |
| Ш                 |          | 0               | ~          |              |

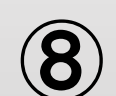

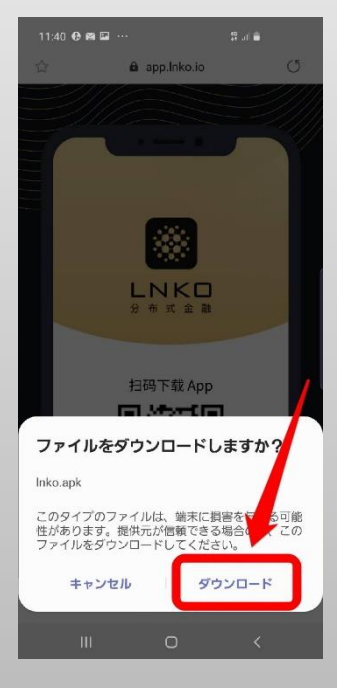

## ダウンロードをします。

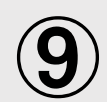

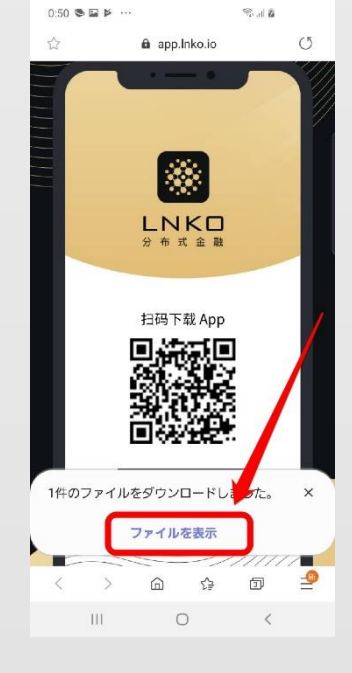

## ファイルを表示をタップします。

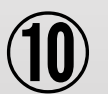

#### 

このアプリケーションをインストールしても よろしいですか?このアプリケーションは特 別なアクセス許可を必要としません。

## インストールをタップします。

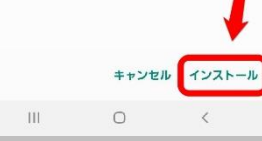

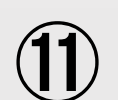

## 開くをタップします。

1

アプリをインストールしました。

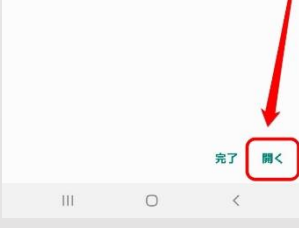

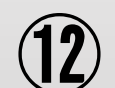

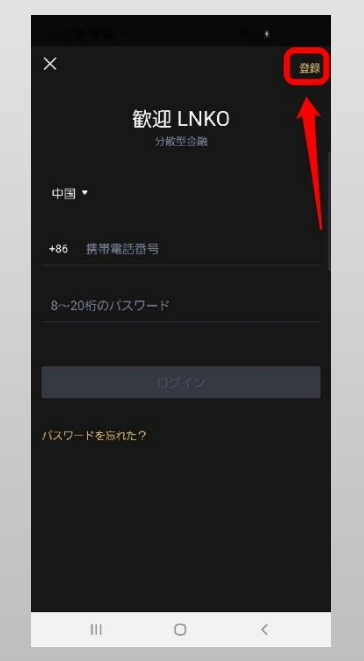

## ※登録をタップします。

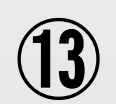

| 1:43 |         |                            |   |  |
|------|---------|----------------------------|---|--|
| ×    | 歓       | 迎 LNKO<br><sup>分散型金融</sup> |   |  |
| 中国   | •       |                            |   |  |
| +86  | 携帯電話番号  | 3                          |   |  |
| 8~20 | 0桁のパスワー | - ۲                        |   |  |
|      |         |                            |   |  |
|      |         |                            |   |  |
| パスワー | -ドを忘れた? |                            |   |  |
|      | Ш       | 0                          | < |  |

## ※注意 ここはログイン画面なので、 右上の「登録」をタップします。

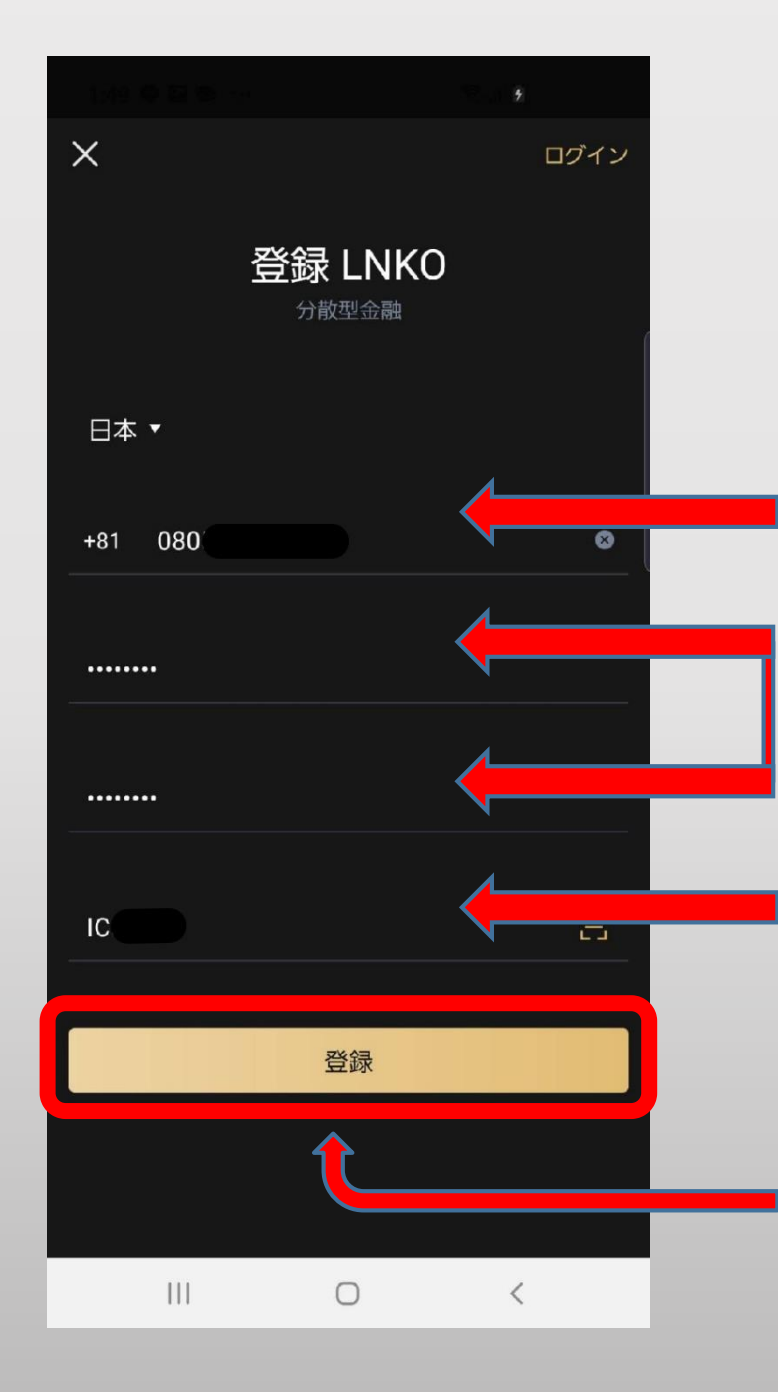

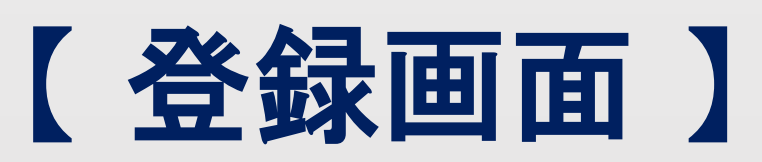

# ①電話番号 +81 に変更し、電話番号を入力。 ②自分で考えたパスワードを2回入力。

③紹介者コード【399azt】を入力。

最後に 登録 をタップします。

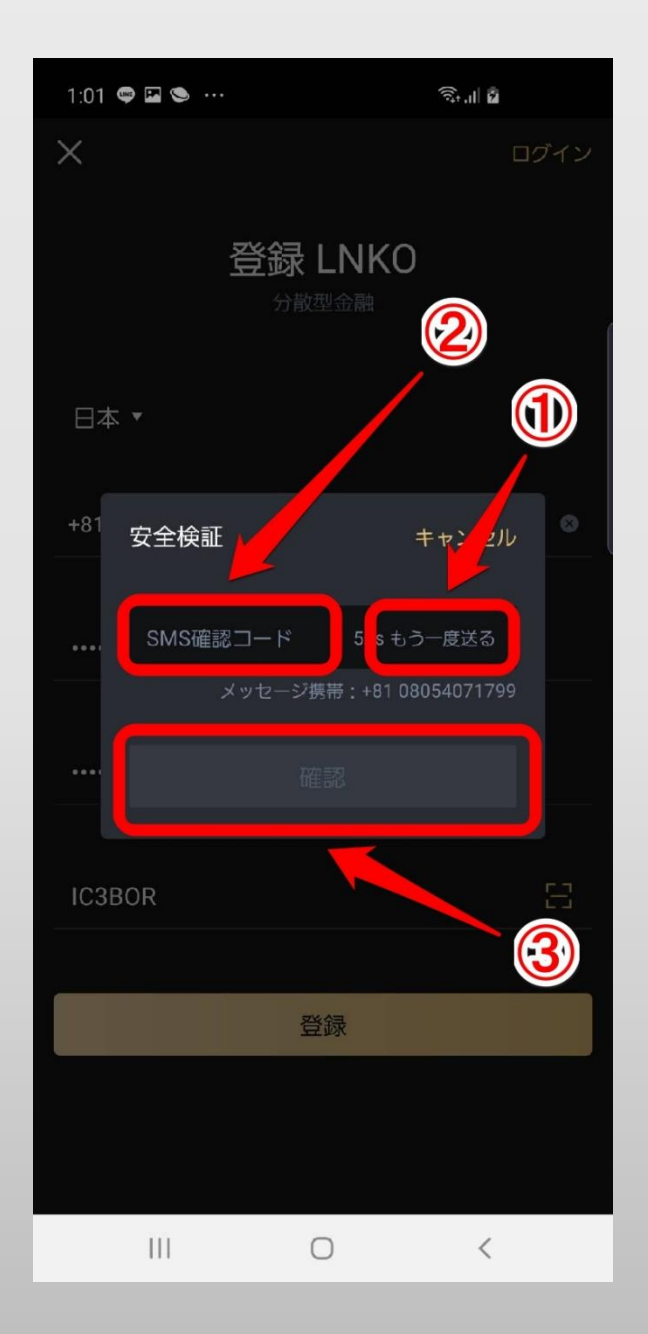

①をタップし、確認コードを送る。 ②SMSで来た確認コードを入力する。

③確認ボタンをタップする。